# Ⅲ. 新旧の棚割モデルを比較して追加変更内容を出力する

2つの棚割モデルを比較して新しく陳列された商品、削除された商品などの変更内容を出力することが可能です。 「追加変更系」と付いた帳票が、2つの棚割モデルを比較して出力する帳票であり、ここからは「追加変更系」の帳票を出力する 手順をご説明します。

#### ■追加変更一覧表

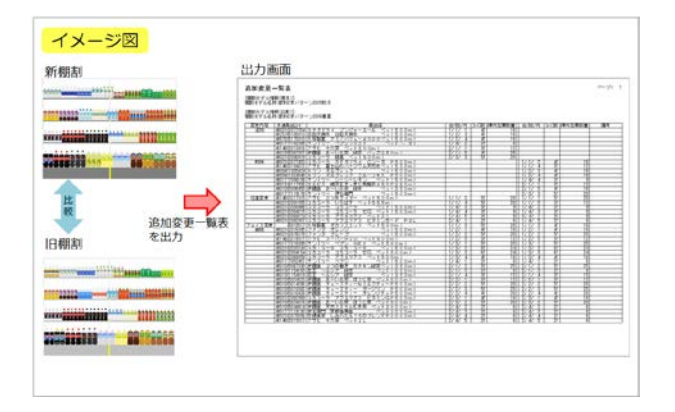

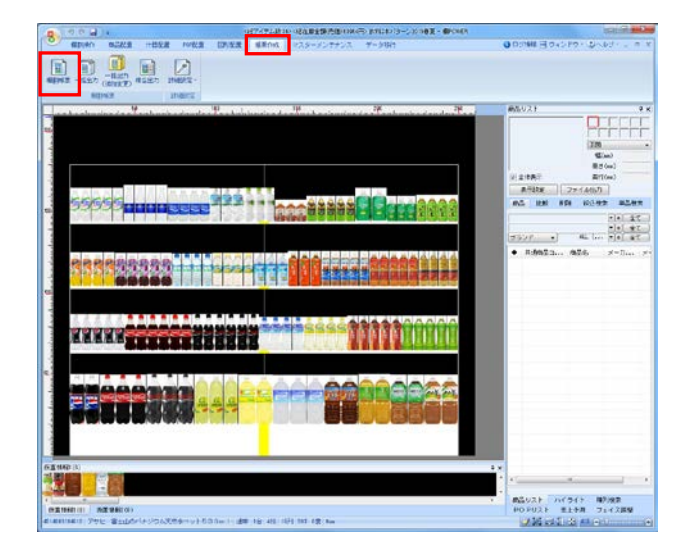

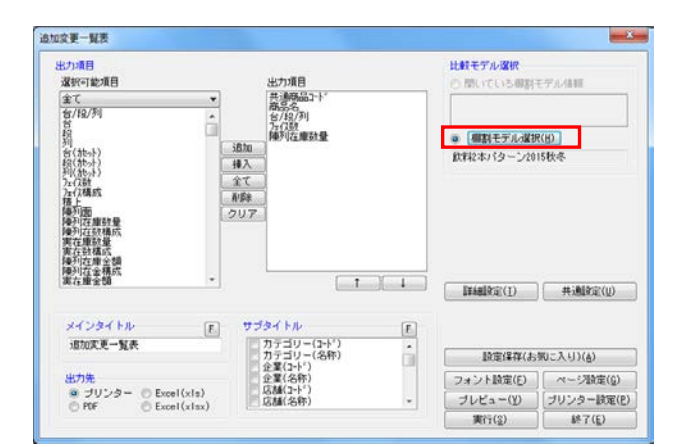

 陳列変更前と変更後の棚割モデル同士を比較して、追加 や削除、位置変更といった変更内容を一覧表形式で出力 して確認することができます。

また、新旧比較のほか、最大パターンとの比較や店舗別 の比較などにも利用できます。

[帳票作成] タブー [棚割帳票] をクリックします。
 作成できる帳票の一覧メニューが表示されます。

[基本]メニューより、「追加変更一覧表」をクリックして[選択]をクリックします。

| 全て ・        | 18 161F13 174       |
|-------------|---------------------|
| 相割図         |                     |
| 棚割表         |                     |
| 棚割図表        |                     |
| 陣列商品一覧表     | HIR                 |
| 使用什器一覧表     |                     |
| 陣列POP一暫表    |                     |
| 仮置商品一覧表     |                     |
| 追加变更一智表     | III BERGARD SHE WE  |
| 原加変更備割凶     |                     |
| 追加変更棚割表     | 過去棚割と新規棚割を比較して、商品の追 |
| 追加変更棚割図表    | 加/変更情報を一覧表示します。     |
| 追加変更ブライスカード | 「追加商品のみ」「削除商品のみ」等の設 |
| 商品集計表       | AEAD OINE C 9 o     |
| 商品分類集計表     |                     |
| カロフ生計事      |                     |

※帳票名をダブルクリックしても同様の操作が可能です

3. [棚割モデル選択]をクリックし、比較対象の棚割 モデルを選択します。

棚割モデルを検索して、比較対象となる棚割モデルを選 択して[選択]をクリックします。

| 111:30-<br>101:17:501: <u>21</u> -<br>0:033/1                                                                               |                                                               |                                                                                  |                                                  | Bollion ()                                      | SVFID<br>SRID |
|----------------------------------------------------------------------------------------------------|---------------------------------------------------------------|----------------------------------------------------------------------------------|--------------------------------------------------|-------------------------------------------------|---------------|
| RB7+C=- +                                                                                                    | #18110                                                        |                                                                                  |                                                  |                                                 |               |
| 18月1日                                                                                                    | 50834<br>*471-0522<br>*471-0523<br>*471-0523<br>*471-0523     | 2%C<br>1997/108<br>1997/108<br>1997/108                                          | 4日<br>37-3V-<br>2호<br>384<br>4월(天字4-後)(<br>왕환자리) | 948<br>all annual 1 : 236<br>41 : 319-32<br>204 |               |
| 0256211 (5 - 2011) # 2 (1925)<br>197002 (5 - 2012) # 1<br>197603 (5 - 2012) #<br>197603 (5 - 2012) #<br>195603 (5 - 2010) # | *4/1-0292<br>*4/1-0292<br>*4/1-0293<br>*4/1-0293<br>*4/1-0293 | 2010/12/14<br>2010/12/14<br>2010/12/14<br>2010/12/14<br>2010/12/14<br>2010/12/14 | 10002<br>1007<br>100536<br>1007<br>10            | 9705-0022<br>31969                              |               |
| DENNELO-SUSTAN I<br>DENNELO-SUSTAN I                                                                                        | 5401-0222 -                                                   | . 364/1074                                                                       |                                                  |                                                 |               |
|                                                                                                    |                                                               |                                                                                  |                                                  |                                                 |               |
|                                                                                                    |                                                               |                                                                                  | 2255.050                                         |                                                 |               |

#### 参考

比較モデルは、陳列変更前・変更後の棚割で比較する場合は、陳列変更前の旧の棚割モデルを選択します。 複数棚割モデルを表示している場合は、「開いている棚 割モデル情報」より選択できます。

「出力項目」欄に必要な項目を選択します。 出力項目の設定方法は陳列商品一覧表 (7ページ)を参照 してください。

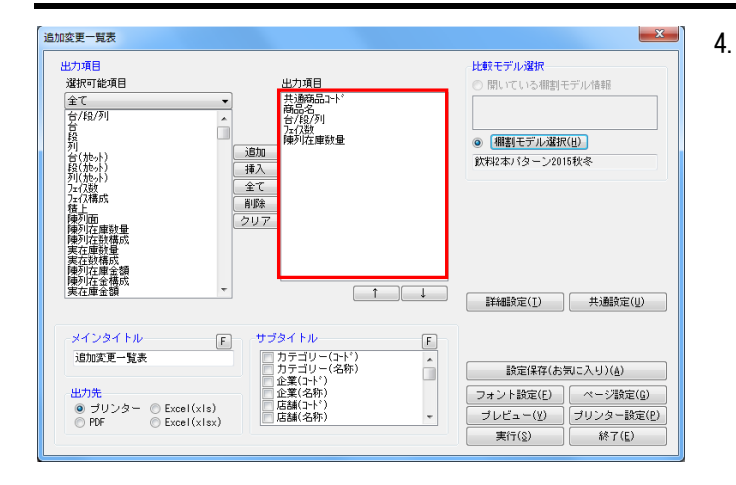

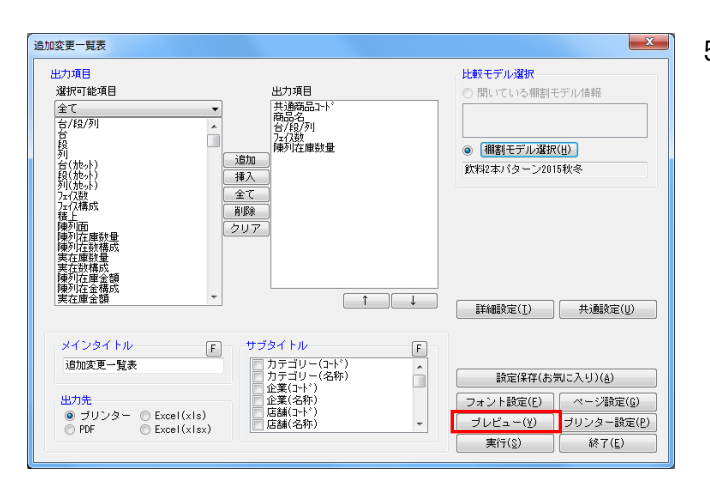

5. 設定が完了すれば、[プレビュー]をクリックして 確認します。

| 朝鮮モデルモ  | 第 第 第 第 2 第 1 第 - 5 2 2 5 数             |                              |          |          |                                         |         |
|---------|-----------------------------------------|------------------------------|----------|----------|-----------------------------------------|---------|
| REDR    | Adda                                    | ML                           | 言思考力     | THE REAL | BE RRA MOR                              | PR ANAL |
| -       | 45 402 1140 2 7912                      | IIIAA SOLARE SUBSISIONI      | 22.1     | 2        | 2                                       | -       |
|         | 設備設備1205                                | 107177 7A-VAX #500ml         | 159-1    | ii .     |                                         |         |
|         | Street and Labor                        | METY-BURNESSONSSON           | 1261     | - 21     |                                         |         |
|         | 100102000200000000000000000000000000000 | 111 Az                       | 2.5.1    | 17       |                                         |         |
| NH.     | ER 21431/354 77 7 1                     | 1 9998-X-D R97590ml          | N. H. A. |          | - UUT - P                               | 18      |
|         | 10.0% D03188 201                        | <u> 日田天晴</u>                 |          | _        | 1723 8                                  | 16      |
|         | 6X1111 10:001 19 > 1 17-                | - 4959/X1 4211 81            |          | -        | 201 3                                   |         |
|         | 1451400021341617-910                    | -UNA ## ////250ml            |          | _        | 1223                                    | 1       |
|         | 14X7/00/0/0 57                          | 0 4 52F300m1                 |          |          |                                         | 3       |
| No.     | 6X2 C200 854   1 A 1                    | LISHT AVISSON                | 100      | - 10     | 19 1 1 1 1                              |         |
|         | 6X21C0030125-8                          | ARA-2 4y11300ml              | 12       | 2        |                                         |         |
|         | WAR 200 201 27.1-                       | 22-128 69328-P P26           | 281      |          | 10012                                   |         |
| 71-1288 | ACTION 1272-1                           | WHUTTUN RUNNOUNT             | 168-11   |          | 1001 6                                  |         |
| नजनवर ह | 1011001001792                           |                              | 1.2.1    | 27       | 12 1 2 2 3                              | 1       |
|         | 20 150 0 150 PM 1                       | シスクライン かちょう 日本 シントライン シントライン | 1/2 1    | 12       | 28 2 7 2 1 10                           | 18      |
|         | 12 13 1 1 1 1 1 1 1 1 1 1 1 1 1 1 1 1 1 |                              |          | 8        | 4 8 6 3 4                               | 14      |
|         | 8X10X41X82 788                          |                              | 2.2.2    | 11       | 25 2 2 7 1                              | 15      |
|         | 4X 12004270 288                         | THE BOLE AVESDOWN            | 12 2 2   | -        | 8 2 2 1 3                               |         |
| 10.00   | CONTRACTOR STATE                        | A147408# A78200281           | 165.1    | 5        | 1 1 2 1 2                               | .1      |
| -       | 100 00 00 12253                         | 2159 428300ml                | 12.0.7   | 2        | 20 22 2 2                               | 3       |
|         | 100 100 100 100 100 100 100 100 100 100 |                              | 168 1    |          | A 1 1 1 1 1 1 1 1 1 1 1 1 1 1 1 1 1 1 1 |         |
|         | #M.2 02004154 = A =                     | ACA-2 VA AVECOMI             | 168.3    | 2        | 24 1/ 2/ 3 1/                           | 74      |
|         | "我们的多时经世生"不过                            | 17 HE 4211000ml              | 17 17 1  | 2        | 1 2 1 3 3                               | 1       |
|         | EXTIN 14010 12 X A                      | TOIVER RELATED               | 2/2      | 8        | 1 2 2 1 3                               |         |
|         | 4001717111120 (PERIT)                   | REAR ASPEDSONI               | 2/4 3    | 27       | 1 2 4 3 2                               | 6       |
|         | 10K2102175300100000                     | LADIO 130707FF2000MI         | 1/4/4    | - 27     | 1 2 2 1 2                               |         |

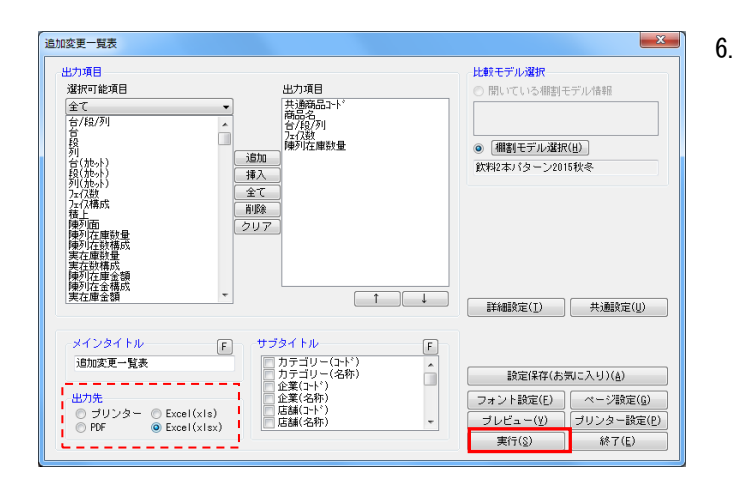

「出力先」より出力したい形式を選択します。 [実行]をクリックして出力します。

Excel, PDFファイルの場合は「名前を付けて保存」画面 が表示されるため、任意の場所にファイル名を付けて保 存を実行してください。

### ■追加変更棚割図

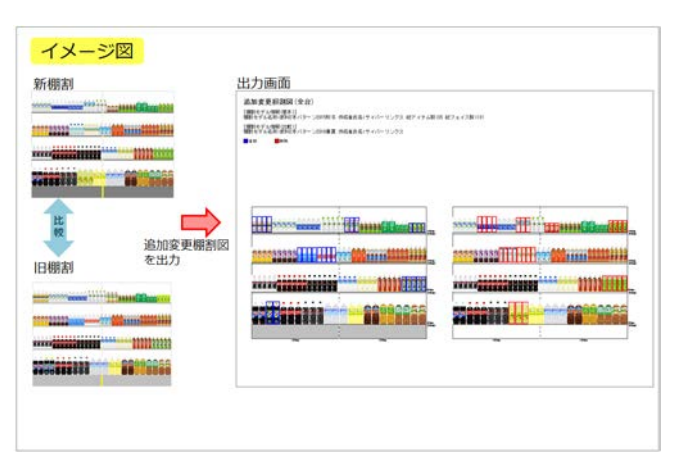

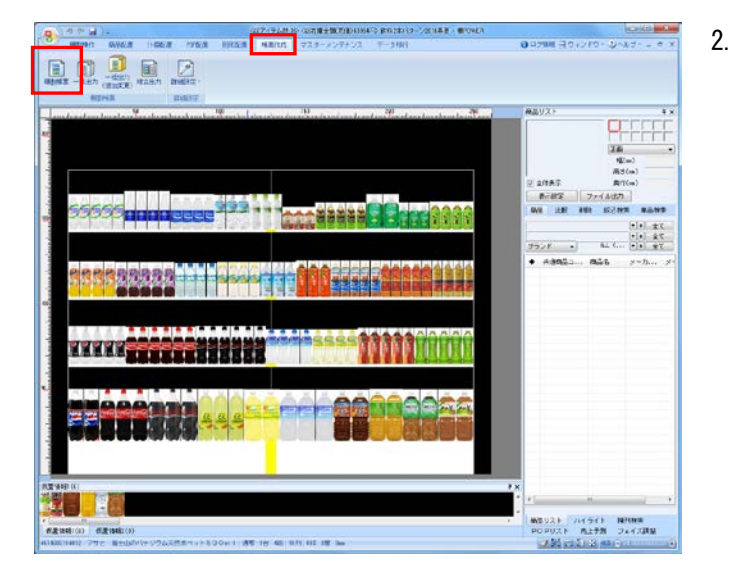

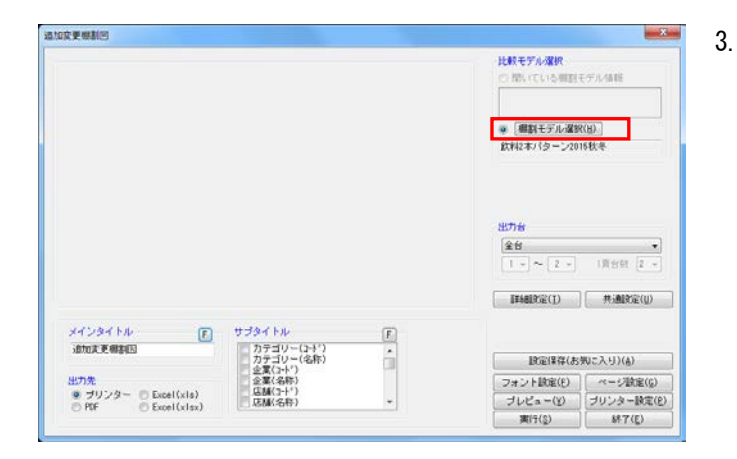

 2つの棚割モデルを比較して、追加、変更になった 商品に色を付けた棚割図を出力することが可能です。

. [帳票作成]タブー [棚割帳票]をクリックします。 作成できる帳票の一覧メニューが表示されます。

[基本]メニューより、「追加変更棚割図」をクリック して[選択]をクリックします。

| 棚割帳票                                      |                               |
|-------------------------------------------|-------------------------------|
| 基本お気に入り                                   |                               |
| <br>全て ▼                                  |                               |
| 欄割 図                                      |                               |
| 御割返                                       |                               |
| 「WAT MINDO」 見る<br>使用什器一覧表<br>majinon」 転車  |                               |
| 版置商品一覧表<br>注加の面一覧表                        |                               |
| 這加麥更繼割國                                   |                               |
|                                           | 商品面の追加/変情報を色分け表示する<br>事も可能です。 |
| 商品集計表<br>商品集計表                            |                               |
| クロス集計表                                    | •                             |
| ファイル読込( <u>R</u> ) ファイル(保存( <u>W</u> ) 選択 | R( <u>S</u> ) 終了(E)           |
|                                           |                               |

※帳票名をダブルクリックしても同様の操作が可能です

[棚割モデル選択]をクリックし、比較対象の棚割モデ ルを選択します。

棚割モデルの選択方法は17ページの3を参照してください。

|                                                                                                    | 计数字字点规则                                              |
|----------------------------------------------------------------------------------------------------|------------------------------------------------------|
|                                                                                                    | ○一間にている機劃モデル価格                                       |
|                                                                                                    | <ul> <li>(標準)モデル・運営(出)。</li> </ul>                   |
|                                                                                                    | 飲料2本パターン2018秋冬                                       |
|                                                                                                    | 出力台<br>全台<br>1 - ~ 2 - 1満台紙 2 -<br>即時間空(1)           |
| x4294114 💽 93941                                                                                                    | E.                                                   |
| 追加支更機制因 カテニ<br>カテニ                                                                                                    | ~(2+1) * (24年) (金年) (金年) (金年) (金年) (金年) (金年) (金年) (金 |
| 出力先                                                                                                    | ()<br>序) フォント設定(E) ページ設定(G)                          |
| <ul> <li>・ ブリンター D Excel(xis)</li> <li>PDF D Excel(xisx)</li> <li>EXAM</li> </ul>                                                                                                    | (月) - ブレビュー(王) ブリンター設定(住                             |
| and a second state of the second state of the |                                                      |

詳細設定より出力時の細かな設定ができます。
 [詳細設定]を選択します。

比較する棚割モデルの棚割図(削除商品の表示)も出力 する場合は、[棚割図]よりオプション設定内の「比較 モデルの棚割図も出力する」を有効にします。

|                                                              | )時のみ)                                                                     |
|--------------------------------------------------------------|---------------------------------------------------------------------------|
| <ul> <li>         び 算り商品を分析する          S(広気      </li> </ul> | <ul> <li>構サイズ出力</li> </ul>                                                |
| 9<br>8* 1188<br>0<br>8.5<br>1187                             | ② (新福)<br>③ (新年)<br>③ (新年)<br>③ (新年)(初日) ○<br>③ (新年)(初日)(第一)<br>● m ◎ ビッチ |
| excertificie<br>(19.191)752 20<br>(19.197)102 30             | ダミー表示のフォントサイズ                                                             |

5. [変更内容] タブより、変更したい内容の選択と色分の 設定が可能です。

出力変更内容や色分設定、凡例を出力するか等の設定を 行ない[設定]をクリックします。

棚割図 変更内容 出力変更内容 ✓✓ 追加 削除 位置変更 
 位置変更

 フェイス変更

 売価原価変更

 礼続
 ☑ 列変更含む 🔽 色分設定 ☑ 凡例を出力する F 追加 削除 位置変更 フェイス変更 売価原価変更 維続 棚割図の色分商品枠の設定 細線 -設定(5) 取消(E)

. 詳細設定

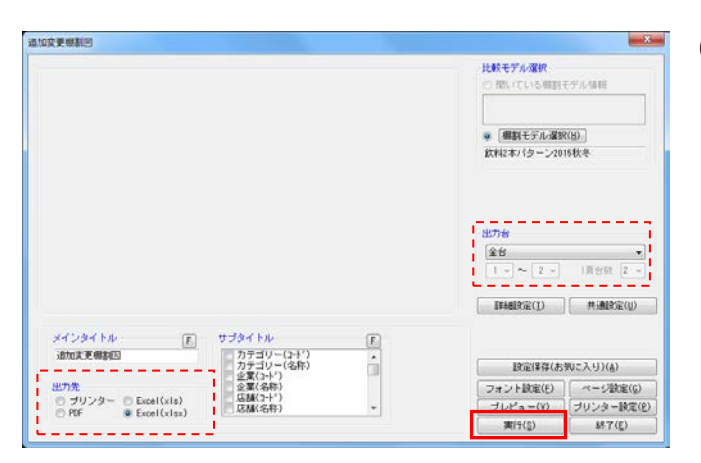

出力台や出力先の設定を行ない、[実行]より出力します。

その他、「棚割図」の設定については2ページを参照し てください

×

# ■追加変更棚割表

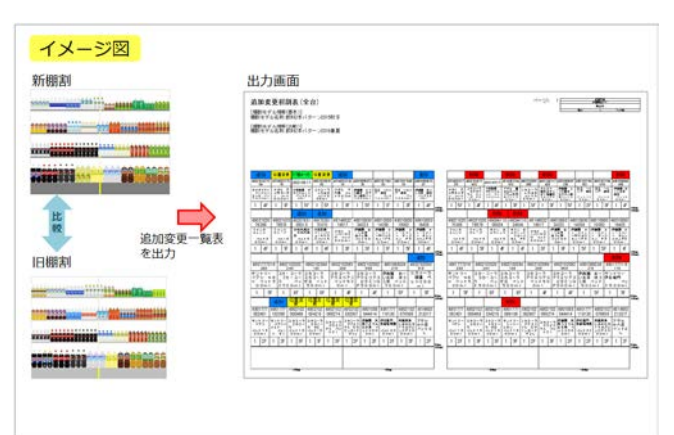

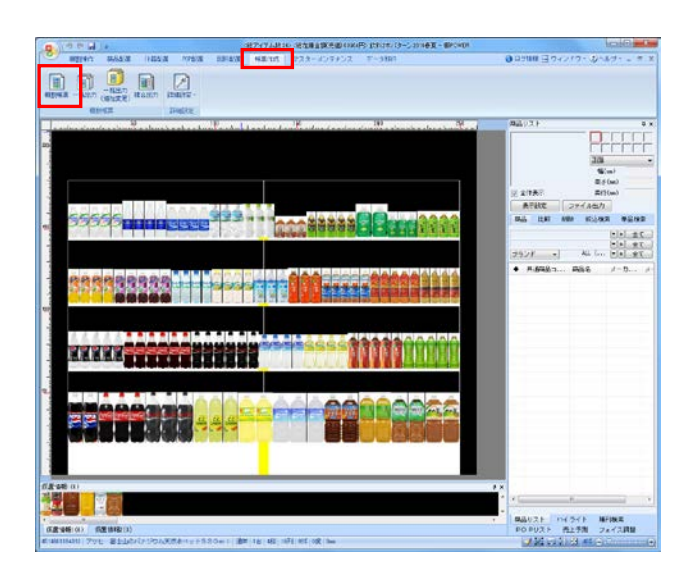

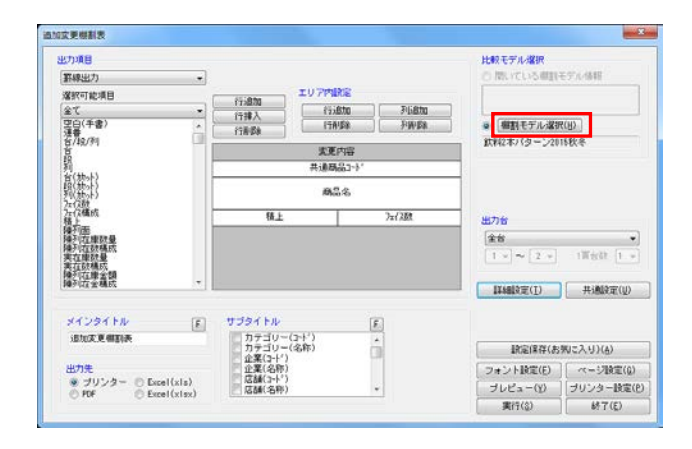

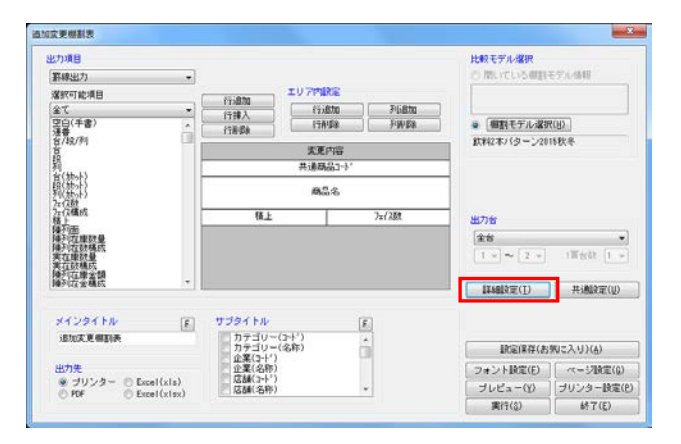

1. 2つの棚割モデルを比較して、追加、削除、位置変更な ど変更結果を棚割表形式で出力します。

[帳票作成]タブー [棚割帳票]をクリックします。
 作成できる帳票の一覧メニューが表示されます。

[基本]メニューより、「追加変更棚割表」をクリック して[選択]をクリックします。

| <b>≩</b> τ <b>▼</b>   | antimate in the     | - LATE                                                                                                    |
|-----------------------|---------------------|----------------------------------------------------------------------------------------------------|
| 爆制回                   |                     |                                                                                                    |
| 欄割表                   | File and the second | 14 Million and Participation of the Institute of the Institute of the Inst |
| 借制回表                  |                     | ¥140                                                                                                    |
| 陳利商品一覧表               |                     | 日本茶・麦茶                                                                                                    |
| 使用什器一覧表               |                     | 23000                                                                                                    |
| 陳列FUF一覧表<br>伝教教史 - 新学 | a survivor          | -                                                                                                    |
| 版版 网络 一               | 1000-000-000        | an instantion of                                                                                                    |
| 8加少軍損利用               |                     |                                                                                                    |
| 8地文更攝影長               | 過去確認と新規規            | 町を同時に表示します。                                                                                                    |
| 這用 <b>买更關連的表</b>      | 商品最厉语加/实]           | 価報を色分け表示する                                                                                                    |
| 適加実更 ブライスカード          | ゆもう起てす。             |                                                                                                    |
| 商品集計表                 |                     |                                                                                                    |
| 商品分類集計表               |                     |                                                                                                    |
| クロ2集計奏                |                     |                                                                                                    |

※帳票名をダブルクリックしても同様の操作が可能です

3. [棚割モデル選択]より、比較対象の棚割モデルを選択 します。棚割モデルの選択方法は17ページの3を参照し てください。

詳細設定より出力時の細かな設定ができます。
 [詳細設定]を選択します。

参考 比較する棚割モデルの棚割表(削除商品の表示)も出力 する場合は、[詳細設定]-[棚割表(1)]タブ内のオ プション設定「比較モデルの棚割表も出力する」を有効 にします。

| 覒 | ۱P | OWE | ◎ 操作テキスト | 帳票作成編 |
|---|----|-----|----------|-------|
|---|----|-----|----------|-------|

| 詳細設定                                                                                                    |                                                                                                    | ×             |
|----------------------------------------------------------------------------------------------------|----------------------------------------------------------------------------------------------------|---------------|
| <ul> <li>         編書表(1) 編書書     </li> <li>         出力変更内容         マ 追り<br/>び 前卵<br/>マ 位置<br/>で フェイ:<br/>こ 売価原用      </li> </ul>                         | 表(2)         (変更内容)         明編一覧出力)           加         深         次更           次更         西変更         (本) |               |
| <ul> <li>ア 利定更含む</li> <li>ア 一利定更含む</li> <li>ア 色分散定</li> <li>         ・適加<br/>利除た<br/>・適加<br/>利除た<br/>位置変更<br/>フェイス変更<br/>・危傷所価変更<br/>・社続     </li> </ul> | <ul> <li>              ▲リンぶし             ・             ・</li></ul>                                        | F             |
|                                                                                                    |                                                                                                    | 消( <u>E</u> ) |

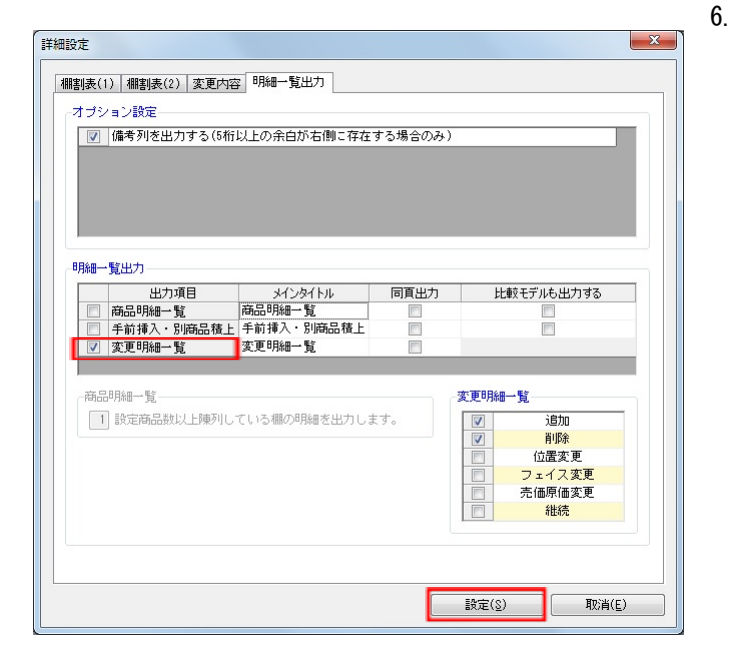

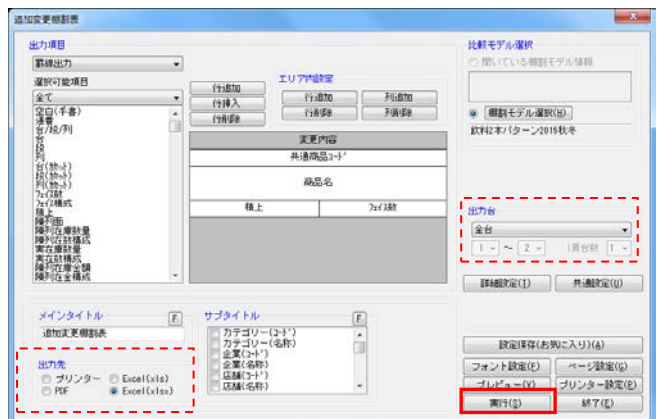

5. [変更内容] タブより、変更したい内容の選択と色分の 設定が可能です。

出力変更内容や色分設定、凡例を出力するか等の設定を 行ないます。

加途、追加や削除の商品一覧などを付けたい場合は、 [明細一覧出力]より明細一覧出力の「変更明細一覧」 を有効にします。

詳細設定後、[設定]をクリックします。

出力項目、その他設定を行ないます。
 その他、「棚割表」の設定については4ページを参照してください。

出力台や出力先の設定を行ない、[実行]より出力しま す。

## ■追加変更棚割図表

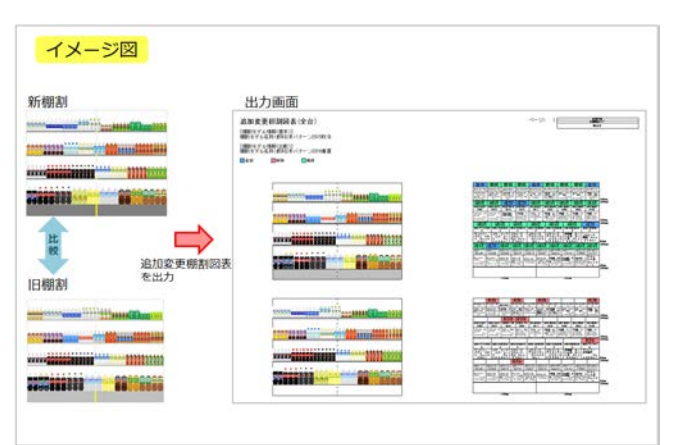

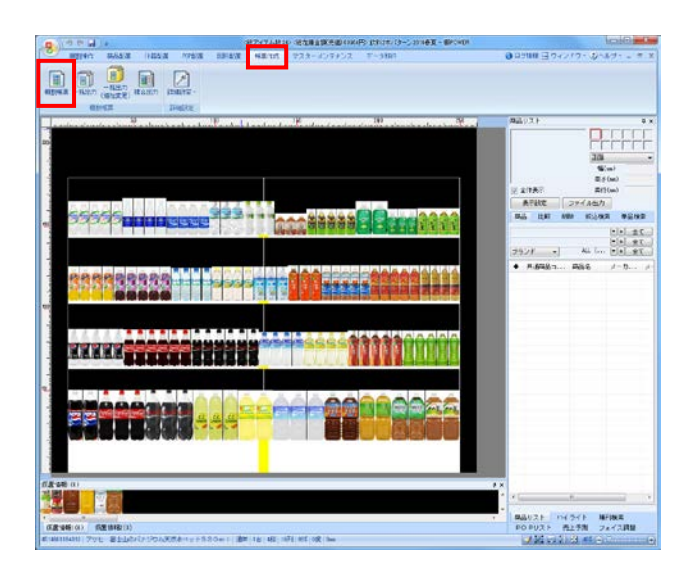

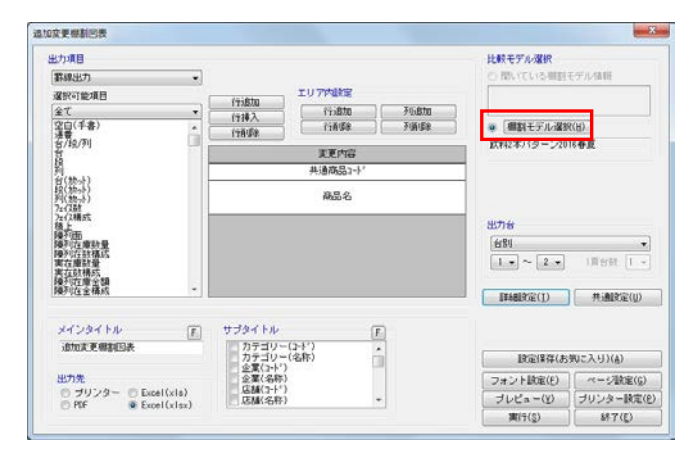

這加文更機劃回答 \* 比較モデル選択 出力項目 群線出力 際いている問題モデル情報 エリア内設置 國訳可能項目 行追加 行排入 行前录 全て 空白(手書) 連載 名/絵/列 175870 176870 予防島加 予防島加 予議にER ● 欄創モデル選択(目) 飲料2本パターン2015秋冬 東更内容 四 首(熱か) 昭(熱か) 列(熱か) 万(以前の) 万(以前の) 麻品名 721,000 721,000 殘人上 降列面一陳對星 降列在康時星 與方在唐時星 実在放着你公開 陳列在全構成 |金台 | 1 → |~ | 2 → | 川田田 | 1 → INNERCID HINE(U) HYAR HA E E 追加支更相思因表 カテゴリー(2+1') カテゴリー(名称) 企業(名称) 広都(3+1') 広都(3+1) 設定保存(お判に入り)(4) â 
 フォント設定(E)
 ページ設定(G)

 プレビュー(Y)
 プリンター設定(E)

 実行(G)
 終7(E)
 ● ブリンター ◎ Excel(xis) ◎ PDF ◎ Excel(xisx)

1. 2つの棚割モデルを比較して、追加、削除、位置変更な どの変更結果を棚割図表形式で出力します。

[帳票作成]タブー [棚割帳票]をクリックします。
 作成できる帳票の一覧メニューが表示されます。
 [基本]メニューより、「追加変更棚割図表」をクリックして[選択]をクリックします。

| * 71           | 44/29 Mild 11-70-                                                                                                    |                                            |
|----------------|----------------------------------------------------------------------------------------------------|--------------------------------------------|
| 48 10/151      | 122 BD and a second second sec | 「中国の日本日本日本日本日本日本日本日本日本日本日本日本日本日本日本日本日本日本日本 |
| 御制表            |                                                                                                    | Te te                                      |
| 樹創因表           | 7.8m                                                                                                    | All CONTRACTOR                             |
| 陳列商品一覧表        | 205                                                                                                    | やややゆややち                                    |
| 使用什器一覧表        | 100                                                                                                    | ALA TIALA                                  |
| 体列POP一覧表       | 1                                                                                                    |                                            |
| 仮置商品一覧表        | 104                                                                                                    | war war with a state with a                |
| 追加支更一覧表        |                                                                                                    |                                            |
| 這加亥更關新国        |                                                                                                    |                                            |
|                | 過去理測と新規種                                                                                                    | 町を同時に表示します。                                |
| NUZCEAMANESID: | NARD #17/10/10 (2,5)<br>事も可能です。                                                                                                    | CINNER END ROLD &                          |
| 高島集社事          |                                                                                                    |                                            |
| 商品分類集計表        |                                                                                                    |                                            |
| クロフ集計画         | -                                                                                                    |                                            |

※帳票名をダブルクリックしても同様の操作が可能です

3. [棚割モデル選択]より、比較対象の棚割モデルを選択 します。棚割モデルの選択方法は17ページの3を参照し てください。

詳細設定より出力時の細かな設定ができます。
 [詳細設定]を選択します。

<mark>期</mark>POWER<sup>®</sup>操作テキスト\_帳票作成編

- 設定 「御和四」 国長(1) 御新長(2) 変更内容 明細一覧出力 /mン設定 カセット(作器を別面)に出力する 個割モデルコメントを出力する ■ 比較モデルの概範回も出力する 2 該り商品を分析する 個對約 回到表(1) 個別表(2) 支形内容 网络一覧出力 03 コン設定
   ネット機構品を使う向に出力する(印刷/PDF) ▲イス単位で出力する(フック欄) (アウト凡州を出力する 製品/発売中止の凡州を出力する 表回 (2) 比較モ マイズ出力 マ 間格 マ 観楽 マ 観楽 日報244 と 最終台の。 日前のの10 (十四)% 付着サイズを基果にする ▼ 付着サイズを基果にする ▼ 使用行数 使用序键 商品枠の設定 アイテム均衡にする ・ 構造サイズに合わせる ・ アイテム単位で出力する ・ 商品幣 商品幣 商品単位 M((()))/()) () () 12) © ピッチ □<del>〒台商品を株方向に出力する</del> Y星標が何に商品群を経として出力します。 所制品/观悉中止 新製品
   新製品
   新売中止 よりまで INE(2) REA(2)
- 5. 比較する棚割モデルの棚割図(削除商品の表示)も出力 する場合は、[棚割図]タブより、オプション設定内の 「比較モデルの棚割図も出力する」を有効にします。

比較する棚割モデルの棚割表(削除商品の表示)も出力 する場合は、[棚割表(1)]タブ内のオプション設定 内の「比較モデルの棚割表も出力する」を有効にしま す。

6. [変更内容] タブより、変更したい内容の選択と色分の 設定を行ないます。

別途、追加や削除の商品一覧などを付けたい場合は、 [明細一覧出力]タブより明細一覧出力の「変更明細一 覧」を有効にします。

設定後には [設定] をクリックします。

 出力項目、その他設定を行ないます。
 その他、「棚割図表」の設定については8ページを参照 してください。

出力台や出力先の設定を行ない、[実行]より出力しま す。

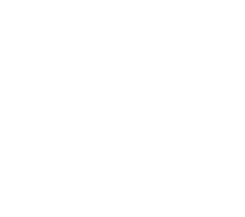

24

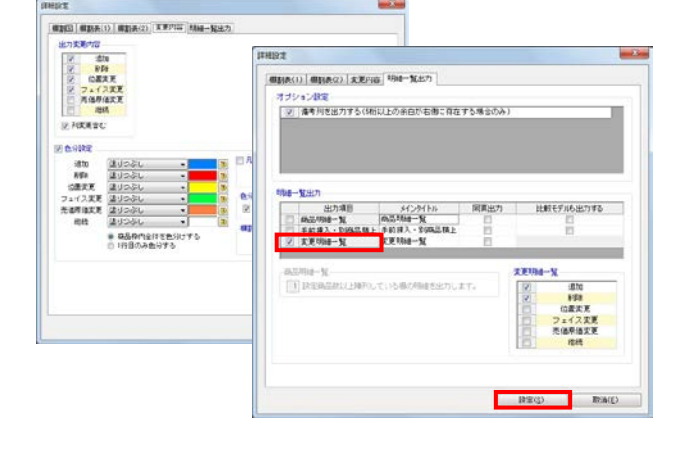

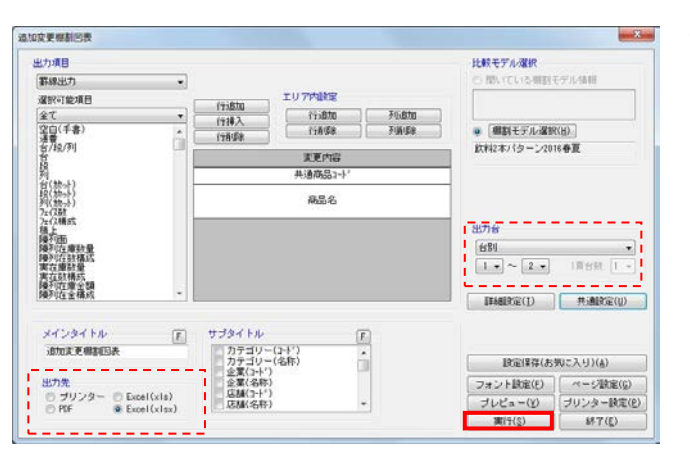

### ■一括出力(追加変更)

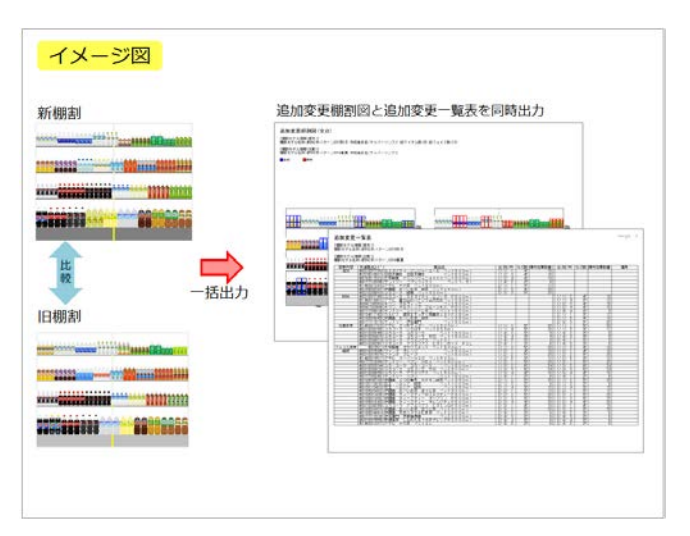

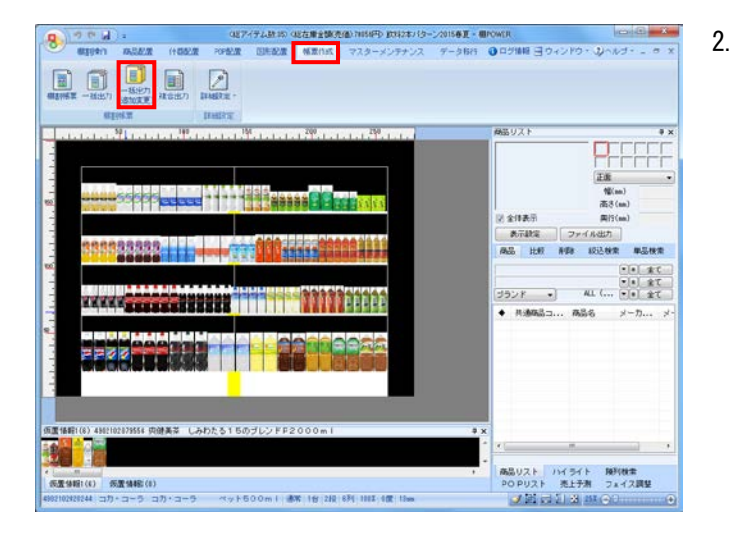

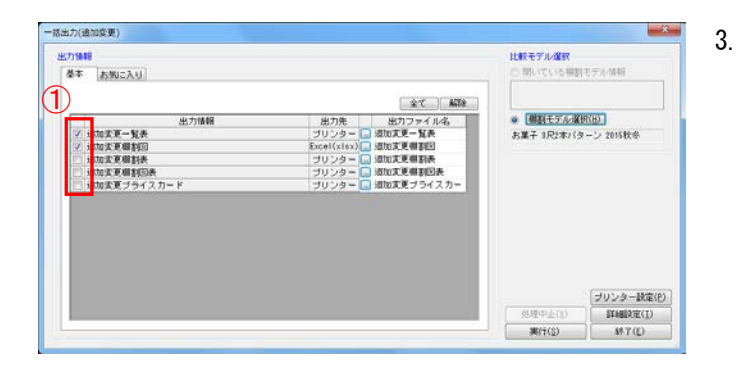

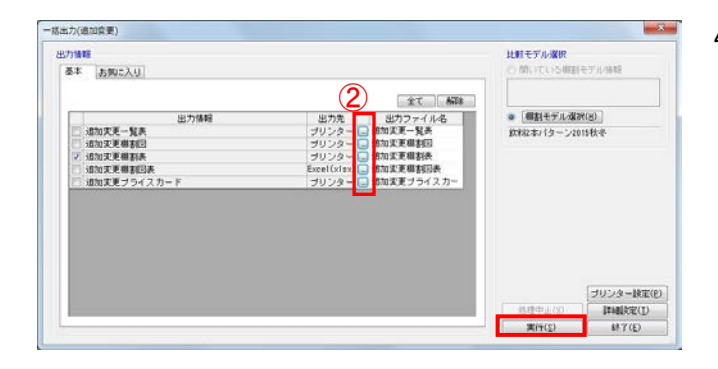

 「追加変更棚割図」と「追加変更一覧表」を同時に出力 したいというように、複数の種類の帳票を一括で出力す るには、[一括出力(追加変更)]を使用します。

参考 複数の棚割モデルを対象にまとめて出力する場合は、 28ページを参照してください。

[帳票作成] タブー [一括出力(追加変更)] をクリッ クします。

[棚割モデル選択]より、比較対象の棚割モデルを選択 します。棚割モデルの選択方法は17ページを参照してく ださい。

| 5/1611日<br>第本 あ物に入り |             |              | 比較モデルの構成          | (モデル)1446      |
|---------------------|-------------|--------------|-------------------|----------------|
|                     |             | 全て A378      | _                 |                |
| 出力情報                | 出力先         | 出力ファイル名      | ● 「樹割モデル・縦        | BR(H)          |
| 道加实更一覧表             | プリンター 🕻     | 這加支更一覧表      |                   |                |
| 追加重更編制回             | Excel(xlsx) | 這加支更得到回      |                   |                |
| 通知委更編割表             | ブリンター [     | 這加支更相對表      |                   |                |
| 追加支更編制回表            | ブリンター [     | 還加支更得到回表     |                   |                |
| 通加変更ブライスカード         | ブリンター       | - 通知変更ブライスカー |                   |                |
|                     |             |              |                   | プリンター設定        |
|                     |             |              | 201 XB(*)-J. (*)- | EX SERVICE / T |
|                     |             |              | X242-11-21.67     | anometer (     |

ー度に出力できる帳票の一覧が表示されます。 [基本]または[お気に入り]から、出力したい帳票の チェックボックスを有効にします。(①)

 設定を確認、変更する場合は出力先横のセレクトボタン をクリックして設定画面を表示します。(②) [実行]をクリックし、保存先を選択して出力します。

#### 参考 異なる帳票を1ファイルにまとめて出力する場合は、 16ページを参照してください。